### 爱恩学院"四史"课程选课方法

## 一、选课准备

1、请查看本科教学信息网《2025-2026 学年秋季学期选课通知》并查阅相关附件。 https://jwc.shou.edu.cn/2025/0609/c11212a341469/page.htm

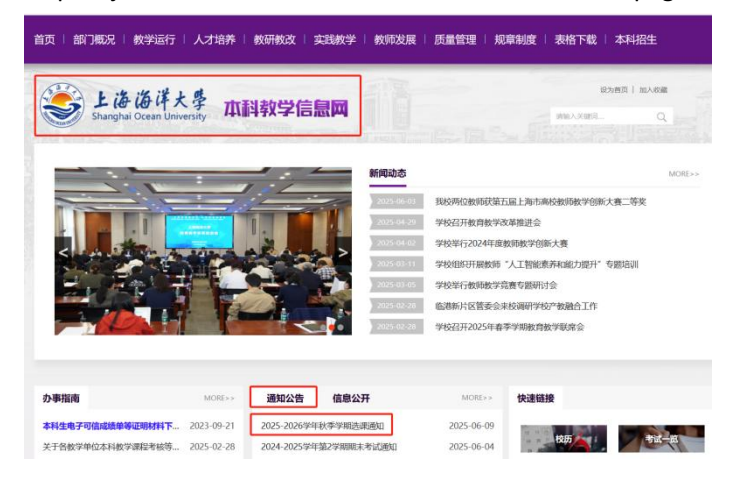

 副附件1:上海海洋大学本科生选课、退课、免听、免修课程实施细则.docx
 副附件2:上海海洋大学SSL VPN用户快速使用指南.doc

 2025-2026学年秋学期选课指南.xls

2、熟悉《选课指南》,对照指南、培养方案和新学期课表,确认需选课程。

| 开      | F课院系  | 课程号       | 课序号 | 课程名     | 上课教师      | 学分 | 上课时间(   |        | 周次描述   | 上课周次        | 课程属性 | 备注  |
|--------|-------|-----------|-----|---------|-----------|----|---------|--------|--------|-------------|------|-----|
|        | -     |           | *   | T       | *         | -  |         | 上课地点   |        | $ \subset $ | • •  | •   |
| 크      | 院     | 17 迎京     | 早う  | 中国共产党历史 | 重安静*      | 1  | 周四7-8节  |        | 1-8周   |             | 任选   | 思政类 |
| 马      | 院     | 12 M/J    | 3   | 中国共产党历史 | 董安静*      | 1  | 周四5-6节  | 1113   | 1-8周   |             | 任选   | 思政类 |
| E      | 2 tog | 1706470   | NT. | 中国共产党历史 | 董安静*      | 1  | 周五5-6节  | 1113   | 1-8周   |             | 任选   | 思政类 |
| ( )理程县 |       | 1706470   | 04  | 中国共产党历史 | 董安静*      | 1  | 周四9-10节 | 2209   | 1-8周   |             | 任选   | 思政类 |
| ( 休任.  | 7 /   | 1706470 ( | 05  | 中国共产党历史 | 金德根*      | 1  | 周一9-10节 | 1110   | 2-9周   |             | 任选   | 思政类 |
| 17     | 7.9   | 1706470   | 06  | 中国共产党历史 | 金德根*      | 1  | 周一9-10节 | (1110) | 10-17周 |             | 任选   | 思政类 |
| 3      | 院     | 1706471   | 01  | 新中国史    | 李玉铭*      | 1  | 周三7-8节  | 1217   | 9-16周  |             | 任选   | 思政类 |
| 马      | 院     | 1706471   | 02  | 新中国史    | 邹晓昇*      | 1  | 周一9-10节 | 1115   | 2-9周   |             | 任选   | 思政类 |
| 핔      | 院     | 1706471   | 03  | 新中国史    | 邹晓昇*      | L  | 周二9-10节 | 1115   | 2-9周   |             | 任选   | 思政类 |
| 크      | 院     | 1706471   | 04  | 新中国史    |           | 4  | 周一7-8节  | 1115   | 2-9周   |             | 任选   | 思政类 |
| 马      | 院     | 1706471   | 05  | 新中国史    | 上课时间      |    | 周三7-8节  | 1115   | 1-8周   |             | 任选   | 思政类 |
| 3      | 院     | 1706471   | 06  | 新中国史    | 2010.01.5 | 1  | 周一7-8节  | 3107   | 2-9周   |             | 任选   | 思政类 |
| 3      | 院     | 1706471   | 07  | 新中国史    | 祝启忠*      | 1  | 周四7-8节  | 1215   | 1-24周  |             | 任选   | 思政类 |
| 马      | 院     | 1706472   | 01  | 改革开放史   | 孟庆梓*      | 1  | 周三7-8节  | 1110   | 1-8周   |             | 任选   | 思政类 |

注: "四史"课程包括中国共产党历史、新中国史、改革开放史、社会主义发展史 "四史"选修课大学期间必须任选一门修读,修获1个学分。

# 二、选课时间

| 选课阶段 | 时间                                            | 备注                                                   |
|------|-----------------------------------------------|------------------------------------------------------|
| 预选   | 6月16日10:00-19日12:00<br>(18周周一至周四)             | 我院学生 <b>仅选"四史"课程</b> 。<br>其余课程已经预置,请不要多选。            |
| 正选   | 6月24日10:00-26日24:00<br>(19周周二至周四)             | 系统根据预选结果和课容量自动抽签,形成学生课表,<br>抽签未中者或预选关课课程可改选其它"四史"课程。 |
| 补选1  | 9月16日10:00-19日12:00<br>(开学第1周周二至周五)           | 针对"四史"课程正选结果,全体同学自行退、改、<br>补选。                       |
| 补选 2 | <b>9月28日10:00-30日24:00</b><br>(开学第2周周日至第3周周二) | 仅限需重修学生选课(必修课),"四史"选修课不适用。                           |

## 三、选课方法

1、路径:学生登录 VPN (详见选课通知附件 2),访问"URP"教务管理系统

|                                           |                       |                                | URP高校教务管理系                                                  |
|-------------------------------------------|-----------------------|--------------------------------|-------------------------------------------------------------|
|                                           | 应用系统                  | 欢迎登录上海海洋大学教务管理系统               | Q 查找功能                                                      |
| <b>ジ 上海海洋大学</b><br>ынысны ссели иличеляту |                       | Q                              | 合         个人管理         ~           口         选课管理         ~ |
| 首页 学校规定 经生就业 科学研究 教育教学 网络从后               | URP軟务管理系统 学生軟材订购 语言文字 | 学生端 99                         | - 本学期课表 >                                                   |
|                                           |                       | 201<br>W401 c t t              | 送課管理 ~ 送课公告                                                 |
| 初次体上和他生生                                  |                       | 64<br>520007                   | ▶ 选课                                                        |
| 16/A 计通归的现 2701                           |                       | 上为地址大学<br>建议进行是一行意义,关系中华10以上版本 | 退课                                                          |
|                                           |                       |                                | 选课失败信息                                                      |

2、URP 登录方式:

用户名:学生学号

初始密码:身份证后 6 位 (末位"X"的输入大写"X")

如遗忘密码,须提供学生证或"一卡通"照片,发送至 jwc@shou.edu.cn 申请密码重置,或通过本院学 生秘书联系教务处岗位。

3、学生进入选课界面可选择"自由选课"输入课程号查询。

| it    | 划选课    | 方案选课  | 系任选课 | 校任选课  | 自由选课 | 里樹     | 选课  |      |      | -     |
|-------|--------|-------|------|-------|------|--------|-----|------|------|-------|
| Q输    | 入课程号、  | 课程名、开 | 课院系或 | 败师名查询 | 课程类别 | 全部-    | ~   | -    | Q鱼间  | F     |
| 有课余   | 量的课程 🖌 | ĺ.    |      |       |      |        |     |      |      |       |
| 99-68 | 开理院系   | 课程    | 学分   | 课程举制  | 来试悉型 | #\$465 | 课全册 | 洗课模式 | 洗课控制 | 洗课限制设 |

4、输入课程号查询课程之后,核对所要选的课程号、课序号、课程名,确定选择的话,点击选择框。

| 选 计划学       | 年学期   | 课程                       | 学分 | 课程类别 | 课程属<br>性 | 考试类<br>型 | 1245         | 课余<br>量 | 选课模<br>式 | 选课控<br>制 | 选课限制法         |
|-------------|-------|--------------------------|----|------|----------|----------|--------------|---------|----------|----------|---------------|
| 2020-2<br>秋 | 021学年 | 水生动物微生态》<br>(2408201_01) | 2  | 专业教育 | 选修       | 考查       | 宋增福*         | 1       | 沈悉重      | 可选可退     | 允许年级<br>2017  |
| 2020-2<br>秋 | 021学年 | 水处理原理与技术<br>(5704002_01) | 3  |      | 选修       | 考查       | 张拿慧* 李<br>鸿羽 | 32      | 直迭式      | 可选可退     | 允许年级<br>2017— |

and the second second

5、最后提交,会显示选课成功。

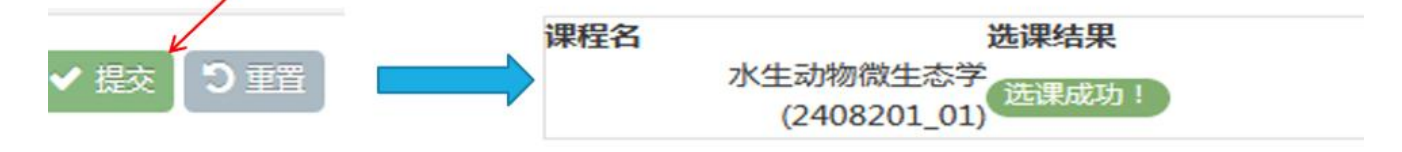

#### 6、选课结束后,在 URP 教务管理系统→ 选课管理→ 本学期课表中**查询选课结果**。

| URP高校教务       | 管理 | 系统        |                                                                                                   |                                       |                                                         |                                           |                            |                                          | 1 2018-2019 |
|---------------|----|-----------|---------------------------------------------------------------------------------------------------|---------------------------------------|---------------------------------------------------------|-------------------------------------------|----------------------------|------------------------------------------|-------------|
| Q 查找功能        |    | *         | 首页 > 选课管理 > 选                                                                                     | 课管理 > 选课结果                            |                                                         |                                           |                            |                                          |             |
| 分人管理          | ~  | 曲访        |                                                                                                   | (课程) 注:未安排具                           | 体时间的课程请在下方"全                                            | :部课程清单"中查看                                |                            |                                          |             |
| 🖵 选课管理        | ~  | #         | を/时間                                                                                              | R18-                                  | 12118-                                                  | R18=                                      | 12 VA M                    | 尼加五                                      | 日間大         |
| 本学期课表         | ~  | p.        | VA Ralea                                                                                          | (王)40                                 | -EH0-                                                   | 5E.H0_                                    |                            |                                          | 25.8075     |
| ▶ 选课管理        | ~  |           |                                                                                                   |                                       |                                                         | 高等 <b>数字C(2)_05</b><br>张俊(1759)*<br>1_12周 | 线11111数_13<br>蒋领*<br>1-16周 | <del>夾</del> 谙(山)_22<br>许钢(外聘)*<br>1-16周 |             |
| 选课公告          |    |           | 第(08:15-09:00)                                                                                    |                                       |                                                         | 1-2节                                      | 1-2节                       | 1-2节                                     |             |
| 选课            |    |           |                                                                                                   |                                       |                                                         | lä1108                                    | 廣1105                      | 篇3402                                    |             |
| ▶ 选课结果        |    |           |                                                                                                   |                                       |                                                         |                                           |                            |                                          |             |
| 退课            | _  |           | 第(09:05-09:50)                                                                                    |                                       |                                                         |                                           |                            |                                          |             |
| 选课失败信息        |    | F         |                                                                                                   |                                       |                                                         |                                           |                            |                                          |             |
| 教学评估     教学评估 | ~  | 4         | 节次/时间         第(08:15-09:00)         第(09:05-09:50)         第(10:05-10:50)         第(10:55-11:40) | 英语(II)_22                             | <b>管理学原<u>理_</u>03</b><br>李欣*<br>1-16周<br>3-4节<br>临4206 | 大学体育与健康(2)                                | 管理学原理_03                   | 高等数学C(2)_0                               | 5           |
| ■ 考务管理        | ~  |           |                                                                                                   | 叶的(20時) <sup>-</sup><br>1-16周<br>3-4节 |                                                         | 26<br>汤家华 <sup>4</sup><br>1.16回           | 学成~<br>1-15周单<br>3-4节      |                                          |             |
| <b>前</b> 教学资源 | ~  |           |                                                                                                   | 临3402                                 |                                                         | 3-4节<br>临体育馆103                           | 備4206                      |                                          |             |
| 🌇 综合查询        | ~  |           |                                                                                                   |                                       |                                                         |                                           |                            |                                          |             |
| (e)           |    |           | 第(10:55-11:40)                                                                                    |                                       |                                                         |                                           |                            |                                          |             |
|               |    |           |                                                                                                   |                                       |                                                         |                                           |                            |                                          |             |
|               |    |           |                                                                                                   | 马克思主义基本原理机                            | ·<br>形势与政策(2) 17                                        | 微观经济学 09                                  | 马克思主义基本原理                  | HE.                                      |             |
| 注意: <b>爱恩</b> | 学生 | <b>と课</b> | 表以学院官                                                                                             | 网课表为准                                 | ,URP 系统                                                 | <mark>仅作选课结</mark> 界                      | <mark>表参考!</mark>          |                                          |             |

#### 四、选课注意事项

1、选课期间,系统24小时开放,学生可避开高峰选课。

- 2、各选课阶段均由学生严格按照通知时间,在线自主选、退、改课,系统关闭后,后台不再受理。
- 3、因课程容量有限,对已预置的必修课不可擅动。
- 4、请注意本学期课表中的选课结果提示,多门课程如果处同一个时间段会隐藏,不显示。

|   | 曲选 | 课管理(已安排的课)     | 2) 当前有"们跟雇未显示,既然这里查查 | 7   | ~   |     |     |     |     |
|---|----|----------------|----------------------|-----|-----|-----|-----|-----|-----|
| E | 节次 | /时间            |                      | 至3— | 星網二 | 星期三 | 呈期四 | 星網五 | 星期六 |
| - |    | 第(08:15-09:00) |                      |     |     |     |     |     |     |

5、务必认真查看 URP 选课结果,注意看是否有同一个时间段冲突的课程,如有错选、多选,及时退改选。

| -        |    |    |            |          |                       |     |             |            |              |      |          |                 |     |     |    |    |             |           |
|----------|----|----|------------|----------|-----------------------|-----|-------------|------------|--------------|------|----------|-----------------|-----|-----|----|----|-------------|-----------|
| 本字和·思察   | Ť  | 操作 | 结粪方案       | 课程号      | 课程名                   | 学分  | 课程属性        | 考试类型       | 42,15        | 修装方式 | 选课状态     | 周次              | 815 | 522 | 节数 | 校区 | 89          | 教学模       |
| CHER.    | ~  | 8  | 港洋建业科学与技术  | 11014001 | 電時記(FA (2)_03         | 5.0 | 2.9         | 810        | 宋辰置*         | 正常   | 重入       | 1-15距離          | 5   | 3   | 2  | 8  | 107         | 3         |
| 透滞公告     |    |    |            |          |                       |     |             |            |              |      |          | 1-16周           | 3   | 5   | 2  | 15 | 107         | 3         |
| (1) 展    |    |    |            |          |                       |     |             |            |              |      |          | 1-16間           | 4   | 5   | 2  | 6  | 107         | 3         |
| 古梁结果     | -  | -  | 海洋渔业科学与技术  | 1102104  | 城住代数5 07              | 2.0 | 0.9         | 91         | 2421         | 正常   | 夏入       | 1-16間           | 5   | 1   | 2  | 15 | 115         | 1         |
| • 22     | 21 | 8  | 推荐遗业科学与技术  | 1807412  | ○理律業作用 06             | 0.5 | 2/5         | 78         | 82.          | 正常   | 重入       | 5-8 <b>/</b>    | 2   | 9   | 2  | 15 | 115         | 3         |
| 透過失双值意   |    | 8  | 港洋建业科学与技术  | 24098005 |                       | 2.0 | 218         | 98         | 部時間" 初文学 學玉伟 | 正常   | 重入       | 18-19間          | 7   | 1   | 1  | 15 | 200         | <b>RB</b> |
| 教学评估     | ~  | 8  | 海洋建业科学与技术  | 52020018 | 人工智能编程基础_02           | 2.5 | 219         | कह         |              | 正常   | <b>1</b> | 1-16間           | 1   | 5   | 2  | 16 | 104         | A         |
| · 考劳管理 · | ~  |    |            |          |                       |     |             |            |              |      |          | 2-16庵双          | 3   | 1   | 2  | 15 | 104         | A         |
| 軟学资源     | *  | 8  | 推荐遗业科学习技术  | 7109912  | 习近平新时代中国特色社会主义思想新论_11 | 2.0 | 0.19        | कर.        | Ξ <b>Β</b> ' | E    | 重入       | 1-16%           | 4   | 7   | 2  | 15 | 104         | 3         |
| 1928R    | ~  | 8  | 海洋造业科学与技术  | 7405003  |                       | 2.0 | ŵ1 <b>9</b> |            | 7081*        | EX   | 遗中       | 1-168           | 4   | 3   | 2  | 8  | 404         | 1         |
| 可信证明     | ~  | 8  | 港洋造业科学与技术  | 74050004 | 基础表语读词(Ⅱ)_08          | 2.0 | 219         |            | 杜义舞*         | 正常   | 遗中       | 1-16/8          | 1   | 7   | 2  | 15 | 309         | 2         |
| ۲        |    | 8  | 海洋渔业科学与技术  | 8402711  | 职业发展与教业指导_09          | 1.0 | ŵ19         | **         | 徐天华* 雪校      | 正常   | 重入       | 1-3.5-8.10-11/8 | 1   | 9   | 3  | 15 | 106         | 3         |
|          |    |    | /          |          |                       |     |             |            |              |      |          | 4.9周            | 1   | 9   | 3  | 15 | <b>在</b> 44 | 网络        |
|          |    | 8  | 和采用业5 平均技术 | 8403403  | 思想道得对法治_11            | 2.0 | 219         | कार        | 金傳模"         | 正常   | 重入       | 1-16間           | 3   | 7   | 2  | 15 | 107         | 3         |
|          |    | 8  | <b>医</b>   | 8409961  | 形動石政策(2)_02           | 0.4 | 20          | 9.8        | 54           | 正常   | 重入       | 5-6周            | 2   | 5   | 2  | 核  | 101         | 3         |
|          | 1  | 8  | 海洋渔业科学与技术  | 8909929  | 大学体育与佳雯(2)_25         | 1.0 | 219         | <b>2 2</b> | · 田市         |      | 选中       | 1-16間           | 3   | 3   | 2  | 15 | 204         | 四番台       |